# TUGAS JARINGAN KOMPUTER VISUALISASI DAN ANALISA PCAP FILE DENGAN MENGGUNAKAN RUMINT

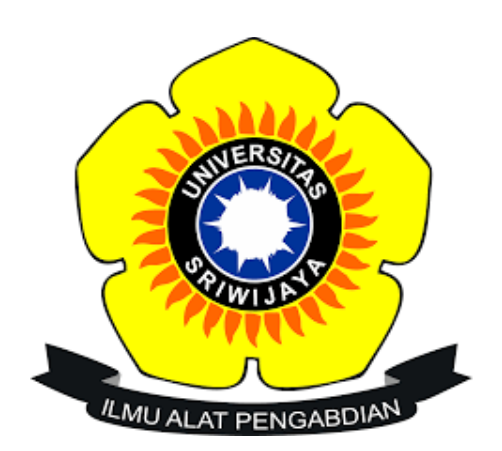

| Nama  | : Endi Kumara    |
|-------|------------------|
| NIM   | : 09011281520098 |
| Kelas | : SK5 C          |

Dosen Pengampuh : Deris Stiawan, M.T., Ph.D

# JURUSAN SISTEM KOMPUTER

## FAKULTAS ILMU KOMPUTER

### UNIVERSITAS SRIWIJAYA

2017

#### I. Judul

Visualisasi dan Analisa PCAP File Menggunakan Rumint

II. Penjelasan

Rumint adalah aplikasi yang di gunakan untuk membaca trafik jaringan dan juga untuk memvisualisasikan paket data. PCAP file merupakan proses tracing dari wireshark yang di save dengan .pcap.

Kasus 1 (www.kompas.com)

| 📕 *Wi-F   | i                  |                             |                        |             |                                          | _                                                |              | ×     |
|-----------|--------------------|-----------------------------|------------------------|-------------|------------------------------------------|--------------------------------------------------|--------------|-------|
| File Edit | t View Go          | Canture Analyze Statist     | tics Telephony Wireles | s Tools H   | teln                                     |                                                  |              |       |
|           |                    |                             |                        | 0 FF        | юр                                       |                                                  |              |       |
|           | 2 🙂 🚺 🖬            |                             | જ 👲 💶 🔍 લ              | 9           |                                          |                                                  |              |       |
| 📕 Apply a | a display filter < | :Ctrl-/>                    |                        |             |                                          |                                                  | Expression.  | +     |
| No.       | Time               | Source                      | Destination            | Protocol    | Length Info                              |                                                  |              | ^     |
| 4052      | 2 92.155872        | 74.125.68.136               | 192.168.1.101          | TCP         | 66 [TCP Keep-Alive ACK] 443 → 52008 [ACK | ] Seq=5176 Ack=1176 Win=50432 Len=0 SLE=1175 SR  | E=1176       |       |
| 4053      | 3 92.577805        | 192.168.1.101               | 192.168.1.255          | NBNS        | 92 Name query NB WORKGROUP<1c>           |                                                  |              |       |
| 4054      | 4 93.328234        | 192.168.1.101               | 192.168.1.255          | NBNS        | 92 Name query NB WORKGROUP<1c>           |                                                  |              |       |
| 4055      | 5 93.487510        | 192.168.1.101               | 74.125.130.84          | TCP         | 55 [TCP Keep-Alive] 52011 → 443 [ACK] Se | q=654 Ack=4268 Win=65536 Len=1                   |              |       |
| 4056      |                    | 74.125.130.84               |                        |             |                                          | [] Seq=4268 Ack=655 Win=45056 Len=0 SLE=654 SRE= | 655          |       |
| 4057      | 7 93.862591        | Shenzhen_28:a4:5a           | Broadcast              | ARP         | 42 Who has 192.168.1.102? Tell 192.168.1 | 1                                                |              |       |
| 4058      | 8 93.972035        |                             | 54.231.120.227         |             | 55 [TCP Keep-Alive] 52063 → 443 [ACK] Se | q=0 Ack=9 Win=66816 Len=1                        |              |       |
| 4059      | 9 94.277370        | 54.231.120.227              | 192.168.1.101          | TCP         | 54 [TCP Keep-Alive ACK] 443 → 52063 [ACK | [] Seq=9 Ack=1 Win=14848 Len=0                   |              |       |
| 4066      | 94.886413          | Shenzhen_28:a4:5a           | Broadcast              | ARP         | 42 Who has 192.168.1.102? Tell 192.168.1 | 1                                                |              |       |
| 4061      | 1 95.144558        | 192.168.1.101               | 192.168.1.255          | NBNS        | 92 Name query NB WORKGROUP<1c>           |                                                  |              |       |
| 4063      | 2 95.526575        |                             |                        |             | 55 [TCP Keep-Alive] 52016 → 443 [ACK] Se | q=649 Ack=4228 Win=65792 Len=1                   |              |       |
| 406       | 3 95.610384        | 172.217.27.36               | 192.168.1.101          | TCP         | 66 [TCP Keep-Alive ACK] 443 → 52016 [ACK | [] Seq=4228 Ack=650 Win=47104 Len=0 SLE=649 SRE= | 650          |       |
| 4064      | 4 95.808320        | Shenzhen_28:a4:5a           | Broadcast              | ARP         | 42 Who has 192.168.1.102? Tell 192.168.1 | .1                                               |              |       |
| 4065      | 5 95.894145        | 192.168.1.101               | 192.168.1.255          | NBNS        | 92 Name query NB WORKGROUP<1c>           |                                                  |              |       |
| 4066      | 5 96.645076        | 192.168.1.101               | 192.168.1.255          | NBNS        | 92 Name query NB WORKGROUP<1c>           |                                                  |              | ~     |
| > Frame   | 1: 78 bytes        | on wire (624 bits), 7       | 8 bytes captured (62   | 4 bits) on  | interface 0                              |                                                  |              | ^     |
| > Ether   | net II. Src:       | Azureway c9:8e:cf (74       | :c6:3b:c9:8e:cf), Ds   | t: Shenzhe  | n 28:a4:5a (fc:dd:55:28:a4:5a)           |                                                  |              |       |
| > Inter   | net Protocol       | Version 4, Src: 192.1       | .68.1.101, Dst: 192.1  | 68.1.1      | ,                                        |                                                  |              |       |
| > User    | Datagram Pro       | tocol, Src Port: 49376      | (49376), Dst Port:     | 53 (53)     |                                          |                                                  |              | ~     |
| 0000 4    |                    | 4 En 74 aC 3h a0 8a a       | £ 08 00 45 00 U/       | 74 .        | E                                        |                                                  |              |       |
| 0000 1    | 0 40 2b =4 0       | 9 99 89 11 8h 52 c9 a       | 8 01 65 c0 38 GL       | .21. j      |                                          |                                                  |              |       |
| 0020 0    | 1 01 00 00 0       | 0 35 00 2c 06 d3 de f       | 3 01 00 00 01          | .5          |                                          |                                                  |              |       |
| 0030 0    | 0 00 00 00 0       | 0 00 04 61 75 74 68 0       | 9 67 72 61 6d          | a uth.g     | ram                                      |                                                  |              |       |
| 0040 6    | d 61 72 6c 7       | 9 03 63 6f 6d 00 00 0       | 1 00 01 marl           | y.co m      | -                                        |                                                  |              |       |
|           |                    |                             |                        | 04.0        |                                          |                                                  |              |       |
| 07        | wireshark_pcapn    | g_F3F1D7D7-0967-4168-9832-9 | A631ADF8018_2017082923 | 1658_a04688 |                                          | Packets: 4071 · Displayed: 4071 (100.0%)         | Profile: Def | fault |

Gambar 1. Hasil Tracing Kompas.com

Setelah di dapatkan hasil tracing dari wireshark kemudian masukkan/load di aplikasi Rumint lalu di visualisasikan.

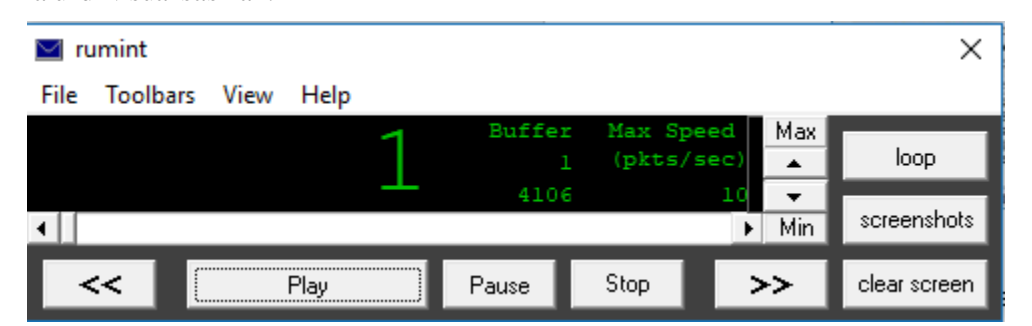

Gambar 2. Tampilan rumint setelah di load

| 🔛 rumint    |              |             |                        |               | ×            |
|-------------|--------------|-------------|------------------------|---------------|--------------|
| File Toolba | rs View Help |             |                        |               |              |
|             | 4106         | Buffer<br>1 | Max Speed<br>(pkts/see | d Max         | loop         |
| •           | + + 0 0      | 4106        |                        | 10 ←<br>▶ Min | screenshots  |
| <<          | Play         | Pause       | Stop                   | >>            | clear screen |

Gambar 3. Setelah di play

Setelah di play terlihat bahwa di dalam file pcap itu terdapat 4106 data, buffer 1 dan kecepatan transmisinya 10 pkts/sec.

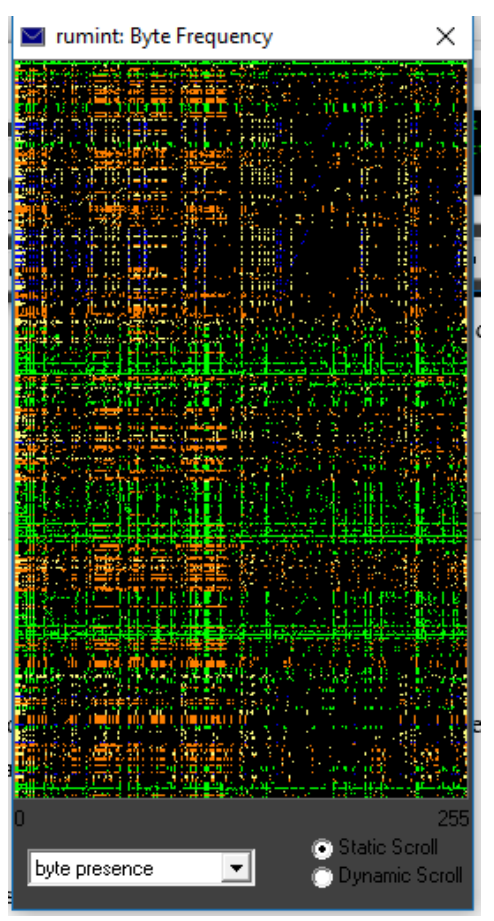

Gambar 4. Visualisasi dalam bentuk byte frequency

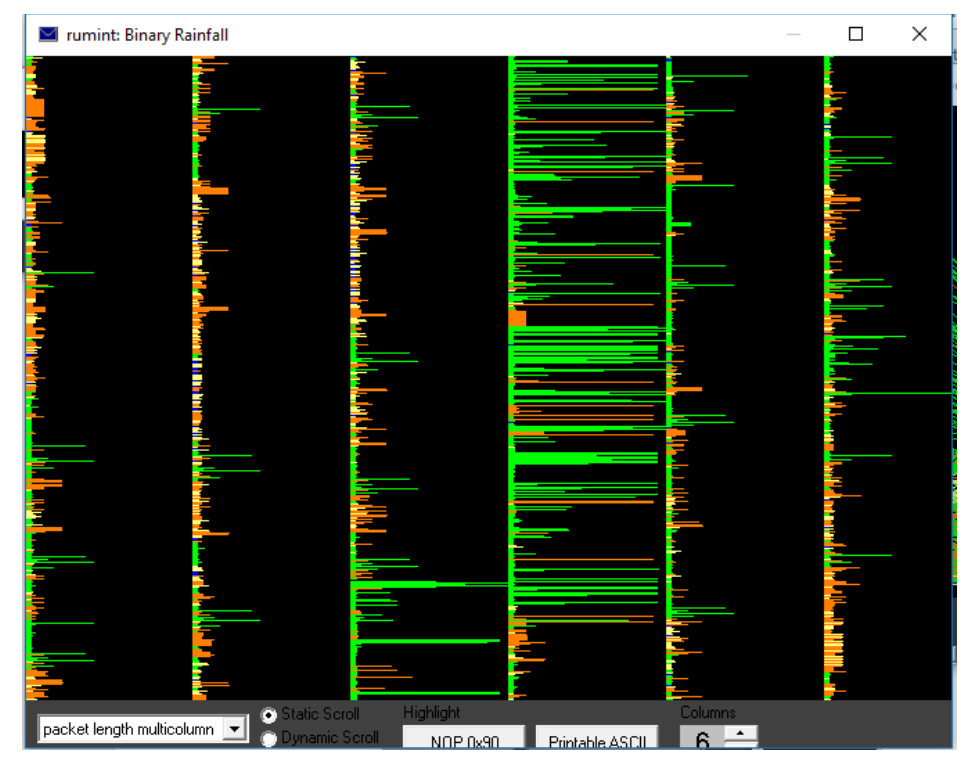

Gambar 5. Visualisasi dalam bentuk binary rainfall

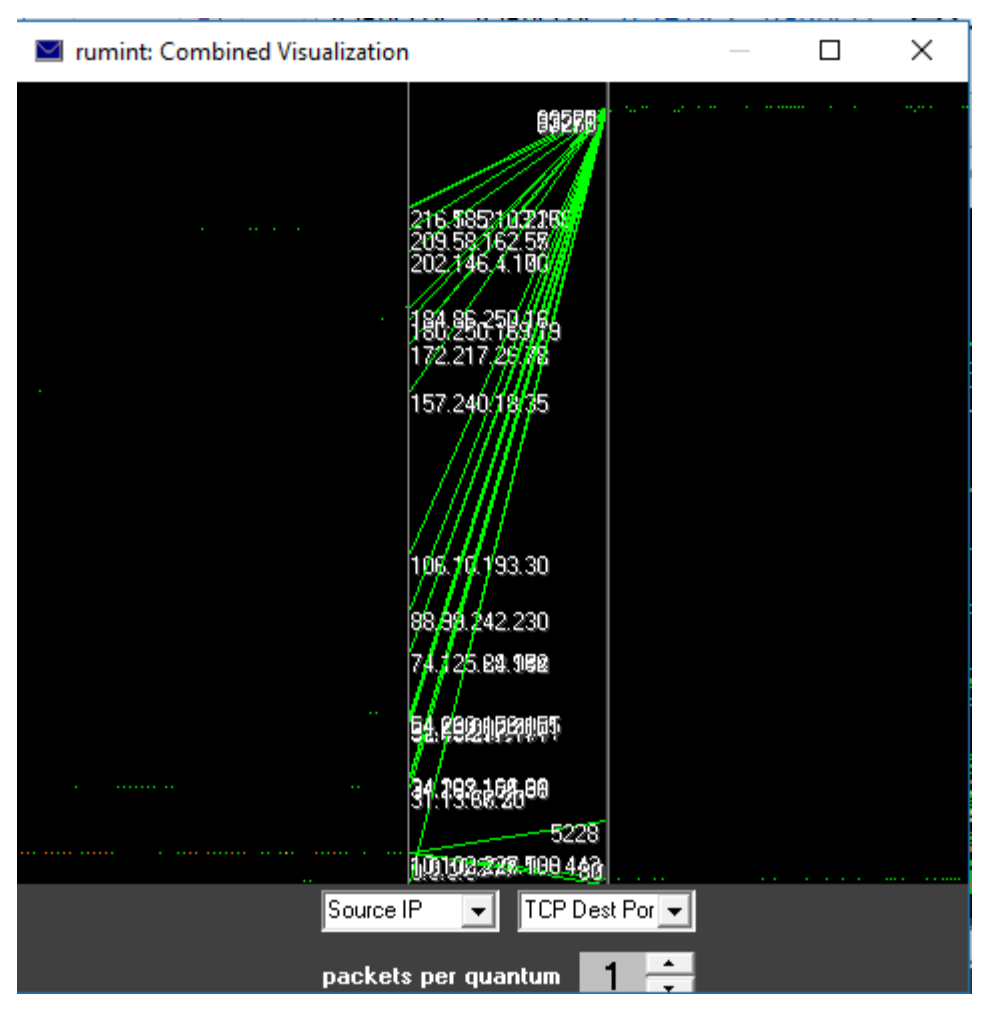

Gambar 6. Tampilan visualisasi bentuk combined visualization

#### Kasus 2 (www.lk21.net)

Pada kasus kedua ini yaitu melakukan tracing data melalui streaming. Langkah-langkah nya sama seperti pada kasus yang pertama tadi.

| 📕 *Wi-               | Fi                 |                              |                          |            | щ — <u>п</u>                                                                                      | ×   |
|----------------------|--------------------|------------------------------|--------------------------|------------|---------------------------------------------------------------------------------------------------|-----|
| File Ec              | it View G          | o Capture Analyze Statis     | tics Telephony Wireless  | Tools H    | Help                                                                                              |     |
|                      | 6 💿 📘              | 🖹 🖹 🖸 । ९ 👄 🔿 🔮              | ₹ ₺ 🚆 🗏 🤤 🤤              | Q. 🎹       |                                                                                                   |     |
| Apply                | a display filter . | <ctrl-></ctrl->              |                          |            | Expression                                                                                        | +   |
| No.                  | Time               | Source                       | Destination              | Protocol   | Length Info                                                                                       | ^   |
| 995                  | 3 96.266561        | 119.110.77.232               | 192.168.1.101            | TCP        | 1448 [TCP Previous segment not captured] [TCP segment of a reassembled PDU]                       |     |
| 995                  |                    |                              |                          |            | 1448 [TCP Out-Of-Order] [TCP segment of a reassembled PDU]                                        |     |
| 995                  | 5 96.266600        |                              |                          |            | 66 [TCP Dup ACK 9952#1] 52350 → 80 [ACK] Seq=409 Ack=342925 Win=66816 Len=0 SLE=344319 SRE=345713 |     |
| 995                  | 6 96.266683        | 192.168.1.101                | 119.110.77.232           | TCP        | 54 52350 → 80 [ACK] Seq=409 Ack=345713 Win=66816 Len=0                                            |     |
| 995                  | 7 96.282024        | 119.110.77.232               |                          |            | 1448 [TCP Previous segment not captured] [TCP segment of a reassembled PDU]                       |     |
| 995                  | 8 96.282069        |                              |                          |            | 66 [TCP Dup ACK 9956#1] 52350 → 80 [ACK] Seq=409 Ack=345713 Win=66816 Len=0 SLE=347107 SRE=348501 |     |
| 995                  | 9 96.284567        |                              | 192.168.1.101            |            | 1448 [TCP Out-Of-Order] [TCP segment of a reassembled PDU]                                        |     |
| 996                  | 0 96.284603        | 192.168.1.101                | 119.110.77.232           | TCP        | 54 52350 → 80 [ACK] Seq=409 Ack=348501 Win=66816 Len=0                                            |     |
| 996                  | 1 96.288377        | 119.110.77.232               | 192.168.1.101            | TCP        | 1448 [TCP segment of a reassembled PDU]                                                           |     |
| 996                  | 2 96.293307        | 119.110.77.232               | 192.168.1.101            | TCP        | 1448 [TCP segment of a reassembled PDU]                                                           |     |
| 996                  | 3 96.293308        | 119.110.77.232               | 192.168.1.101            | TCP        | 1448 [TCP segment of a reassembled PDU]                                                           |     |
| 996                  | 4 96.293377        | 192.168.1.101                | 119.110.77.232           | TCP        | 54 52350 → 80 [ACK] Seq=409 Ack=352683 Win=66816 Len=0                                            |     |
| 996                  | 5 96.293876        | 119.110.77.232               | 192.168.1.101            | TCP        | 1448 [TCP segment of a reassembled PDU]                                                           |     |
| 996                  | 6 96.293879        | 119.110.77.232               | 192.168.1.101            | TCP        | 1448 [TCP Previous segment not captured] [TCP segment of a reassembled PDU]                       |     |
| 996                  | 7 96.293946        | 192.168.1.101                | 119.110.77.232           | TCP        | 66 52350 → 80 [ACK] Seq=409 Ack=354077 Win=66816 Len=0 SLE=355471 SRE=356865                      | ~   |
| > Fram               | e 1: 62 byt        | es on wire (496 bits),       | 62 bytes captured (49    | 5 bits) on | n interface 0                                                                                     |     |
| > Ethe               | rnet II, Sr        | c: Shenzhen_28:a4:5a (f      | c:dd:55:28:a4:5a), Ds    | t: Azurewa | av_c9:8e:cf (74:c6:3b:c9:8e:cf)                                                                   |     |
| <pre>&gt; Inte</pre> | rnet Protoc        | ol Version 4, Src: 208.      | 93.230.133, Dst: 192.    | 168.1.101  |                                                                                                   |     |
| > Tran               | smission Co        | ntrol Protocol, Src Por      | t: 8080 (8080), Dst P    | ort: 52286 | 6 (52286), Seq: 1, Ack: 1, Len: 8                                                                 |     |
| 0000                 | 74 c6 3b c9        | 8e cf fc dd 55 28 a4 !       | 5a 08 00 45 28 t.;.      | U(.Z.      | E(                                                                                                |     |
| 0010                 | 30 30 f3 ab        | 40 00 2e 06 e0 03 d0         | 5d e6 85 c0 a8 .0(       | @].        |                                                                                                   |     |
| 0020                 | 01 65 1f 90        | cc 3e 92 0a 3a 34 4c         | 57 a8 1a 50 18 .e        | .> :4LW.   |                                                                                                   |     |
| 0030                 | 30 ee 06 8c        | 00 00 81 06 6e 3a 32         | 63 61 36                 | n:2ca      | a6                                                                                                |     |
|                      |                    |                              |                          |            |                                                                                                   |     |
| 0 7                  | wireshark_pca      | png_F3F1D7D7-0967-4168-9832- | 9A631ADF801B_20170829233 | 128_a08152 | Packets: 10149 · Displayed: 10149 (100.0%) Profile: Defau                                         | ilt |

Gambar 7. Tracing data streaming (www.lk21.net)

| 🔟 rumint                |                      |                         |     | ×            |
|-------------------------|----------------------|-------------------------|-----|--------------|
| File Toolbars View Help |                      |                         |     |              |
| 11105                   | Buffer<br>1<br>11105 | Max Speed<br>(pkts/sec) | Max | loop         |
| •                       | 11100                | •                       | Min | screenshots  |
| << Play                 | Pause                | Stop 🗦                  | ·>  | clear screen |

Gambar 8. Tampilan rumint

Setelah di load terdapat 11105 data pada file pcap streaming (<u>www.lk21.net</u>), buffer 1 dan kecepatan transmisinya 1000 pkts/sec karena data yang banyak jadi kecepatan saat visualisa si di percepat.

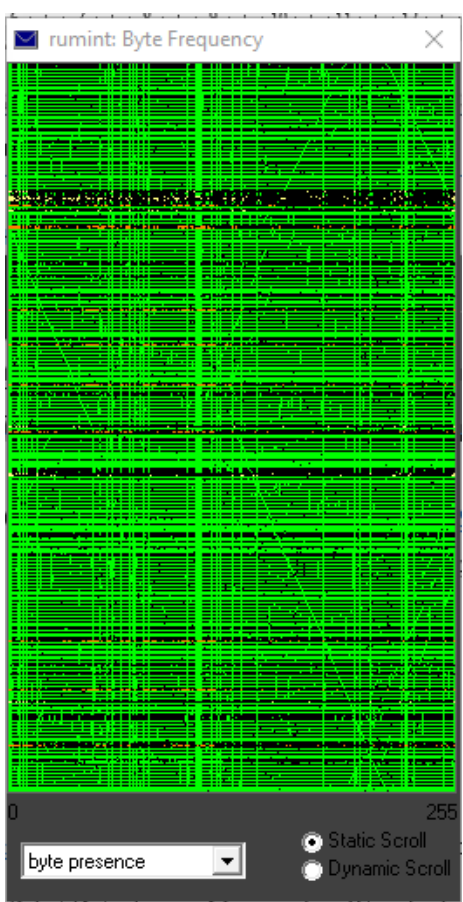

Gambar 9. Tampilan visualisasi bentuk byte frequency

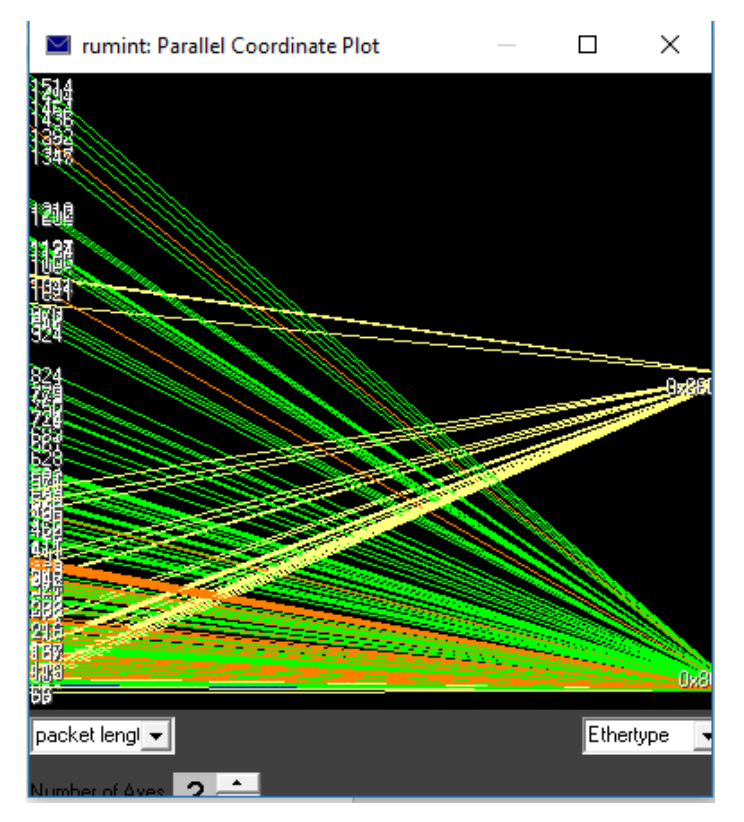

Gambar 10. Tampilan visualisasi bentuk parallel coordinate plot

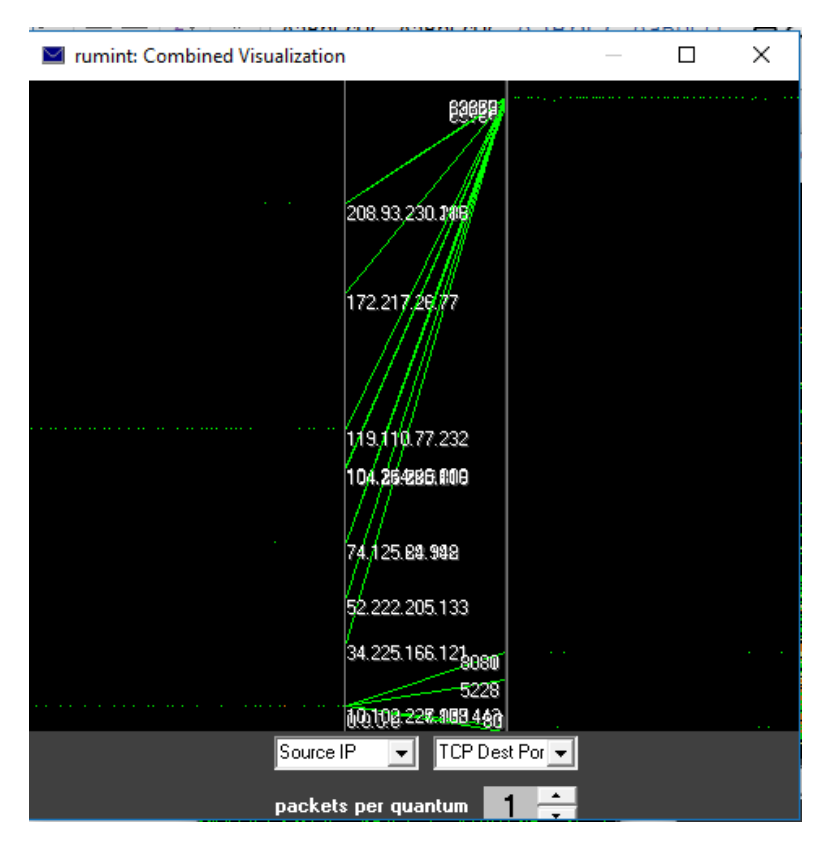

Gambar 11. Tampilan Visusalisasi bentuk combined visualization

#### III. Analisa

Setelah melakukan tracing data dan melakukan visualisasi terlihat bahwa data pada streaming lebih banyak karena pada streaming pengiriman data dari source ke destination nya lebih besar di bandingkan dengan browsing biasa. Pada visualisasi terlihat bahwa pada pengiriman paket data melewati rute terbaik dengan melihat ip address.

#### IV. Referensi

Anonim.(online) <u>http://www.rumint.org/</u>. Diakses pada tanggal 5 September 2017.

Kumara, Endi.2017. Analisis Paket Data dengan Mengunakan Wireshark dan Command

Prompt. (online) <u>http://edocs.ilkom.unsri.ac.id/cgi/users/home</u>. Diakses pada tanggal 5 September 2017.